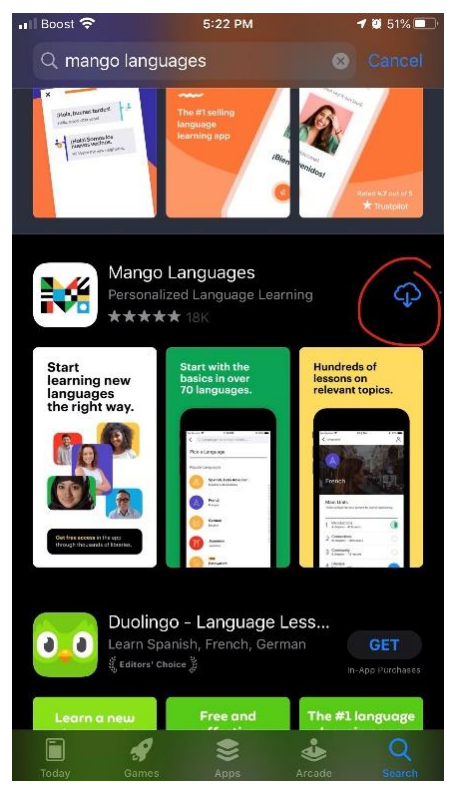

### Step 1: Download Mango

| App Store 🔐 🧟 | 5:30 PM                   | <b>-7 2</b> 47% 🔳 ' |
|---------------|---------------------------|---------------------|
| < Q Lang      | guage name (ex: Italian). |                     |
| Pick a La     | nguage                    |                     |

A B C D E F

G H I

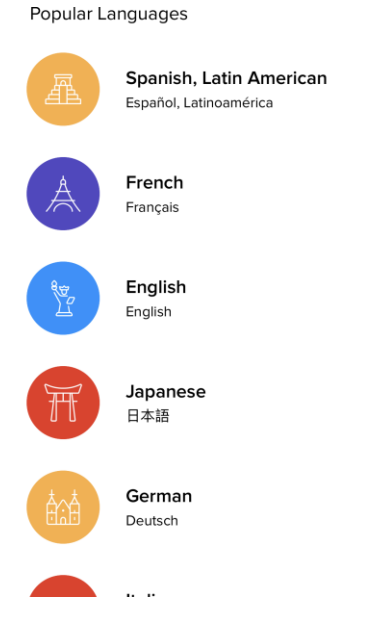

Step 4: Choose a language

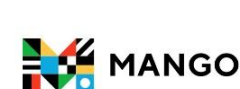

◀ App Store 🚛 🔿

# We're here to help you start a conversation

5:23 PM

Mango prepares learners for realistic conversations and communication in over **70** world languages.

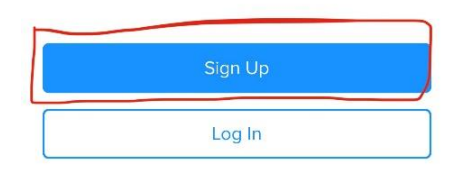

# Step 2: Sign Up

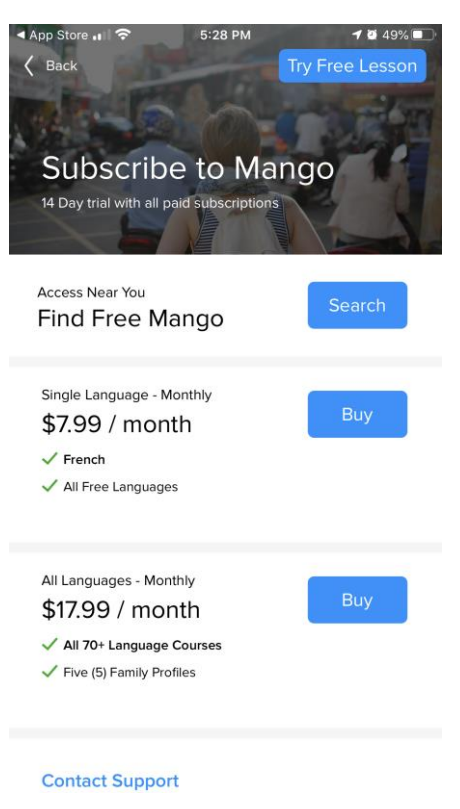

Step 5: Select "Find Free Mango"

ମ ଅ 50% 💽 ବ App Store 📲 🗢 5:24 PM ✓ Back **√ 2** 49% ■ Log In

#### **Create Your Profile**

| Email               |  |
|---------------------|--|
| Enter your email    |  |
| Create Password     |  |
| Enter your password |  |

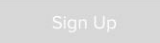

Privacy Policy and Terms & Conditions

| q   | w   | е   | r     | t | у | u | i | o p       |
|-----|-----|-----|-------|---|---|---|---|-----------|
| a   | a s | s c | f     | g | h | j | k | 1         |
| ↔   | z   | x   | c     | v | b | n | m | $\otimes$ |
| 123 |     | •   | space | e | @ | • |   | next      |

## Step 3: Create a Profile

| ▲ App : | Store 🚛 🗢    | 5:28 PM             | 1 | <b>9</b> 49% 🔳 ' |
|---------|--------------|---------------------|---|------------------|
| <       | Q Enter city | , state or zip code | 4 | Cancel           |

## Search for Access

Find organizations near you by entering your location or tap the Use My Location icon above.

| Q   | WE | F | ۲ | ר   | r l | J |    | P                        |
|-----|----|---|---|-----|-----|---|----|--------------------------|
| Α   | S  | D | F | G   | Н   | J | К  | L                        |
| •   | Z  | x | С | V   | В   | Ν | М  | $\langle \times \rangle$ |
| 123 | ۲  | ₽ |   | spa | ace |   | se | arch                     |

Step 6: Search zipcode (49323)

| App Store 411 * 5:28 PM                           | <ul> <li>✓ 28% ■.</li> <li>✓ Cancel</li> </ul> | ▲ App Store III < 5:29 PM K Back                                                                                               | ✓ 2 48%       ▲ App Store III          ✓ 2 48%       ▲ App Store III          ✓ 5:29 PM       ✓ 2 48%         ✓ Support |
|---------------------------------------------------|------------------------------------------------|----------------------------------------------------------------------------------------------------|----------------------------------------------------------------------------------------------------|
| Organizations near you                            |                                                | Unlock Access to Mango                                                                                                    |                                                                                                    |
| Salem Township Library<br><sup>Burnips, MI</sup>  | ×                                              | You can connect to your organization by<br>connecting to their wireless network an<br>this page. If you're already on-site and | y<br>nd visiting Success!                                                                                               |
| Dorr Township Library<br>Dorr. Ml                 | ~                                              | connected, tap the button below to con                                                                                         | tinue. Congratulations, you've successfully linked your account to this organization. Click below to continue learning. |
|                                                   |                                                | Link Your Profile                                                                                                    |                                                                                                    |
| Leighton Township Library<br>Noline, MI           | ×                                              | Need help? Contact support.                                                                                                    |                                                                                                    |
| Kent District Library<br>Comstock Park, MI        | $\checkmark$                                   |                                                                                                    |                                                                                                    |
| Hopkins Public Library<br>Jopkins, Ml             | ×                                              |                                                                                                    |                                                                                                    |
| Patmos Library<br>Iamestown, MI                   | ×                                              |                                                                                                    |                                                                                                    |
|                                                   |                                                |                                                                                                    |                                                                                                    |
| Your organization not liste<br>Subscribe to Mango | ed?                                            |                                                                                                    | Continue                                                                                                    |